# **MANUAL PARA HACER PAGOS UNICOS**

#### Si sólo deseas realizar el pago de tu factura, hazlo con un pago único así:

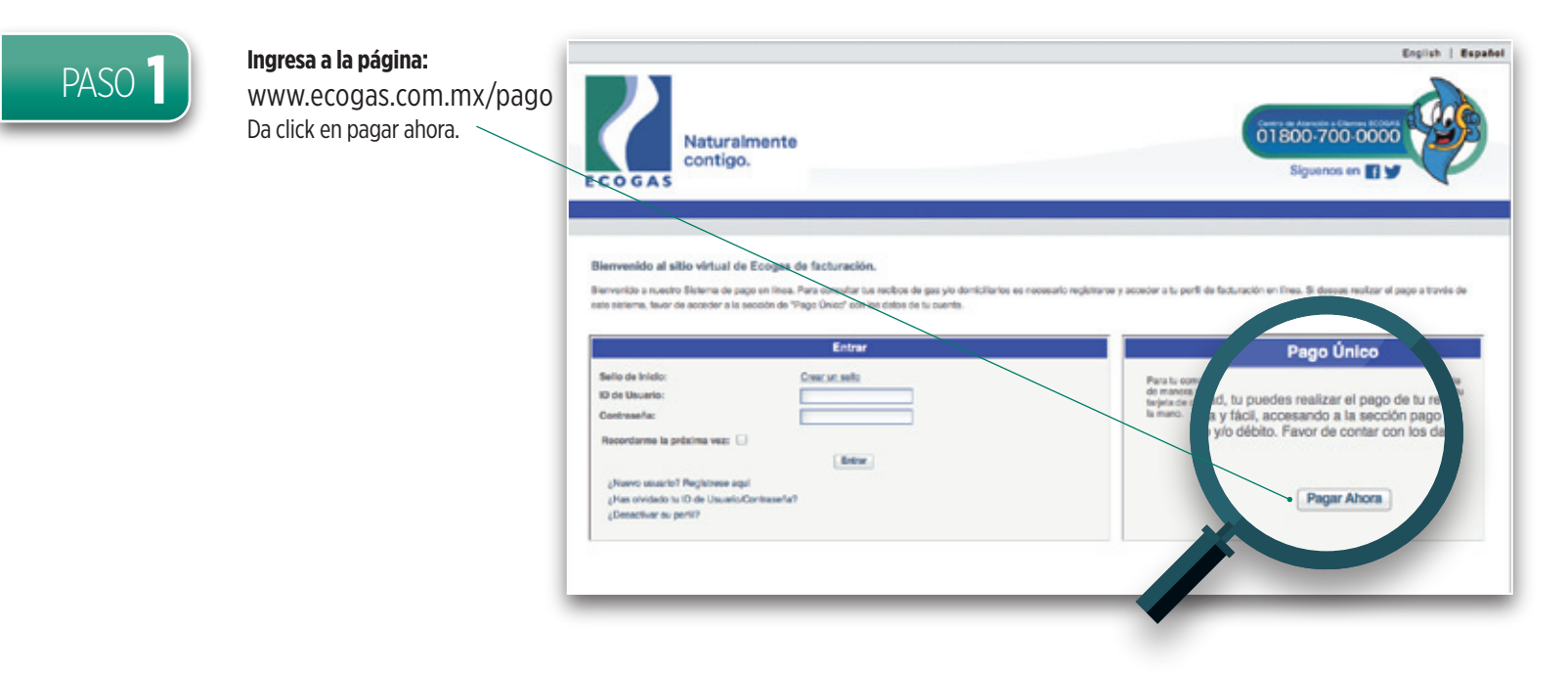

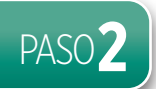

# Ingresa la información de tu cuenta Ecogas:

 Número de cliente, Correo electrónico, Ciudad, No. Medidor
Confirma el código de validación y no olvides seleccionar "he leído y acepto las condiciones de uso".
Da click en el botón continuar.

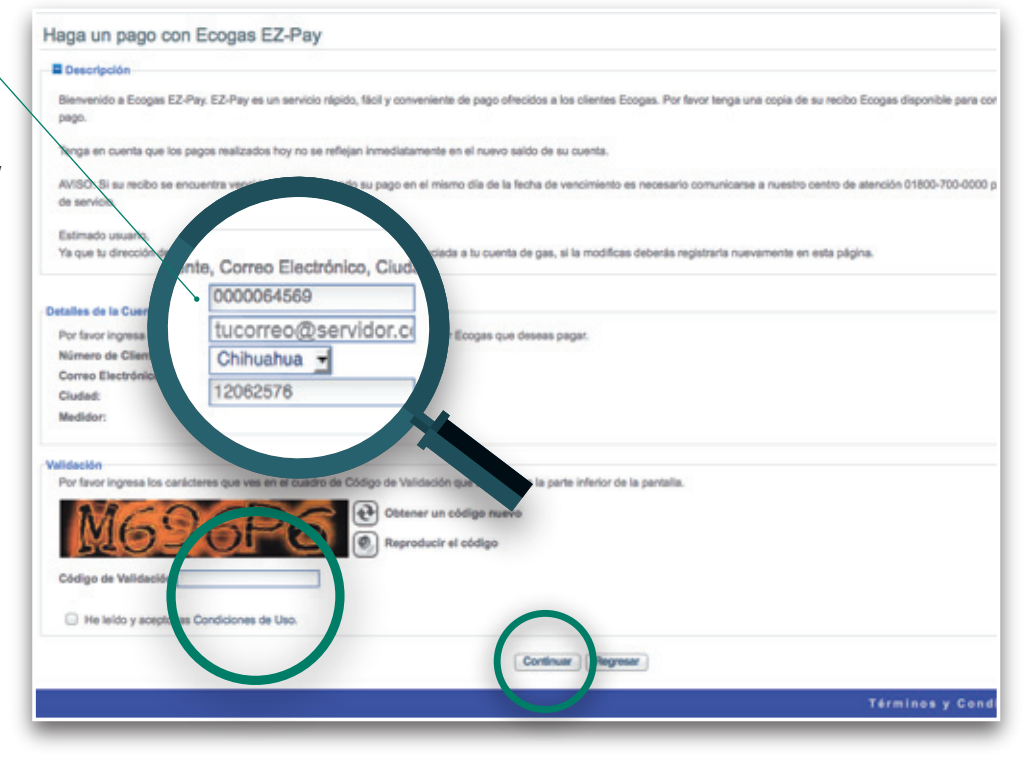

ECOGAS

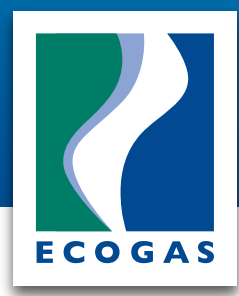

### Si sólo deseas realizar el pago de tu factura, hazlo con un pago único así:

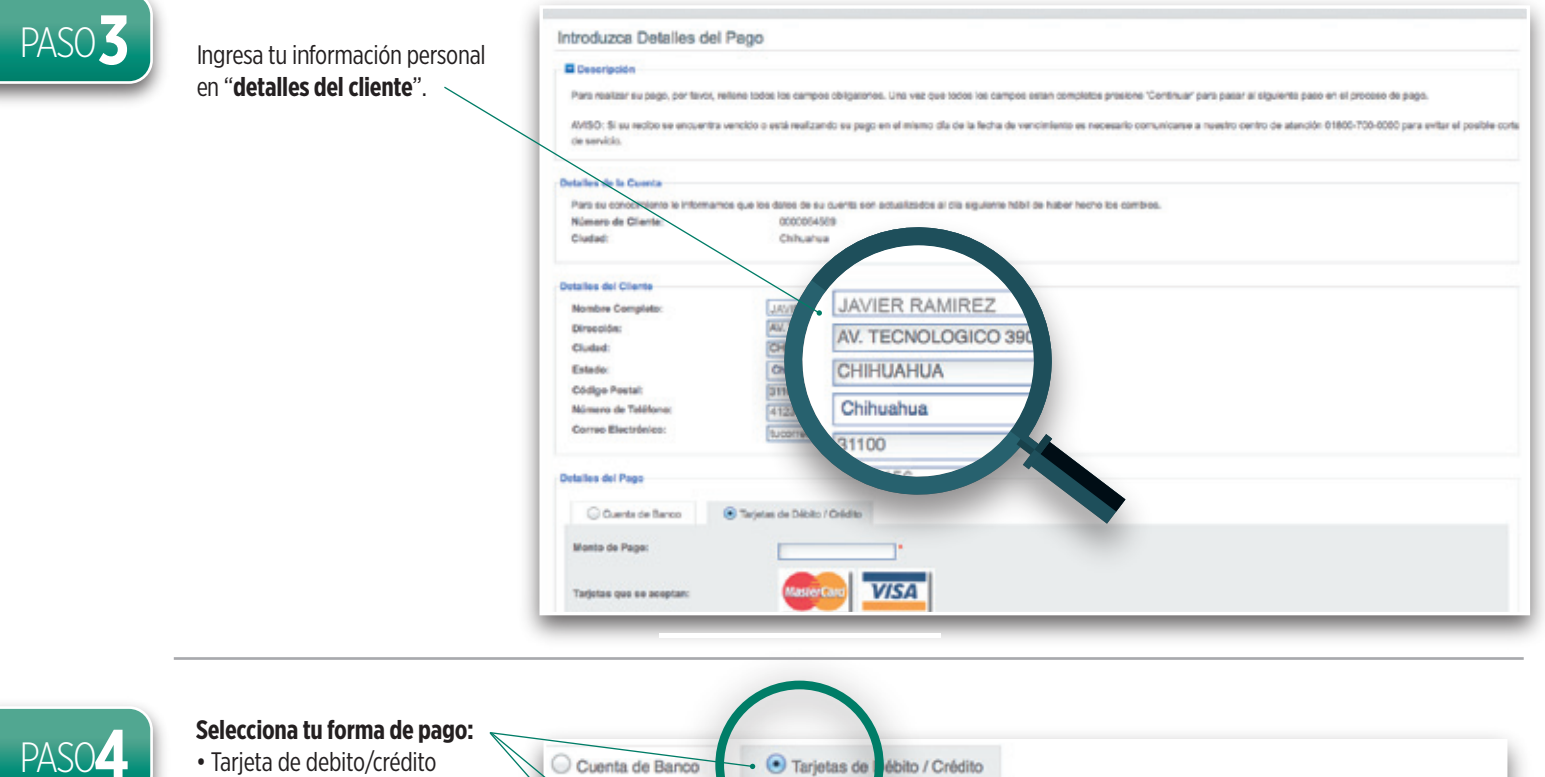

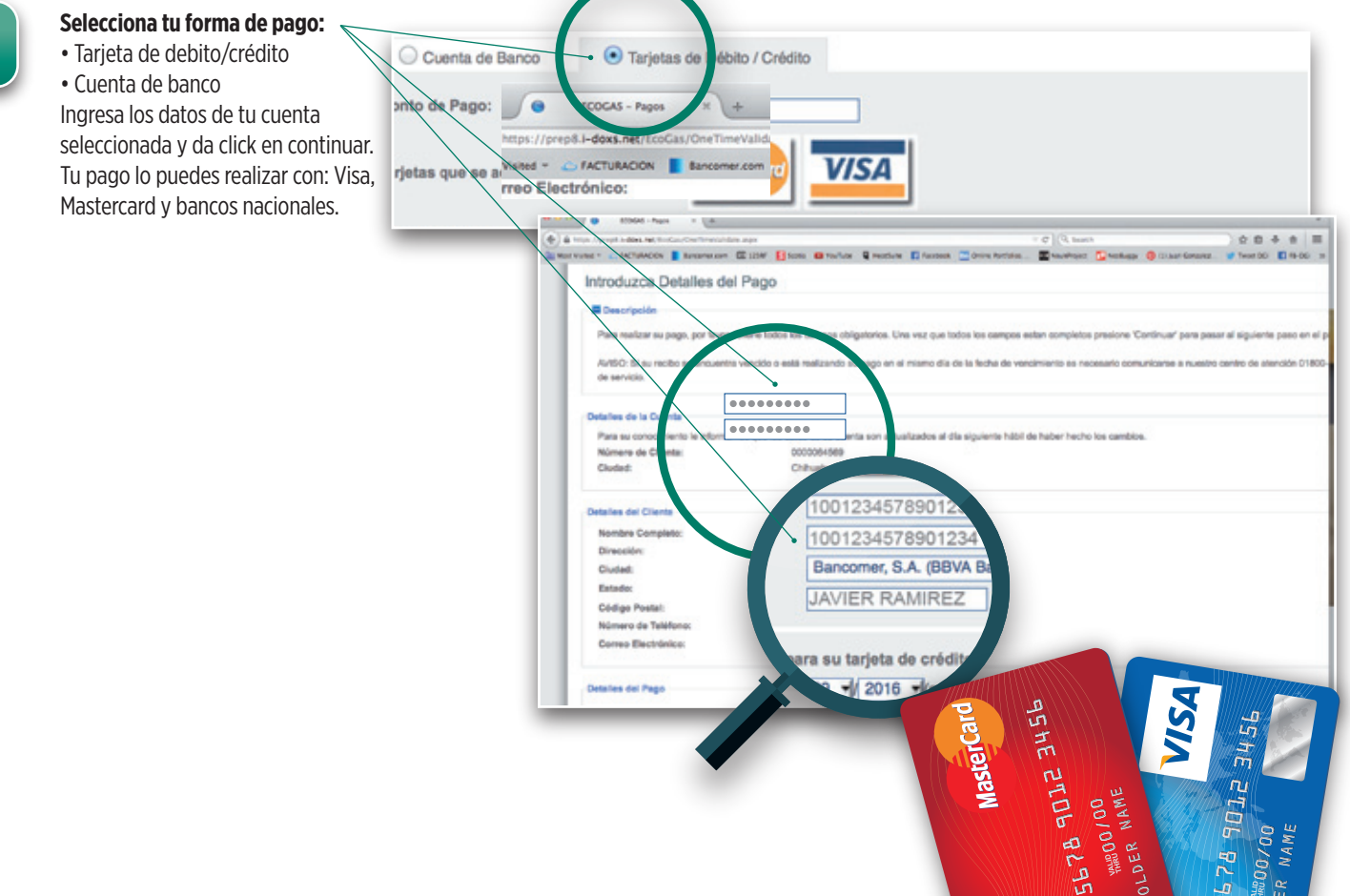

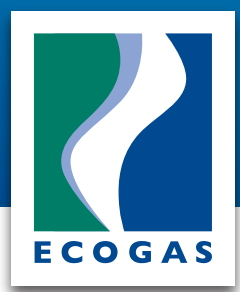

#### Si sólo deseas realizar el pago de tu factura, hazlo con un pago único así:

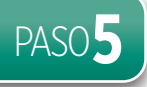

01800-700-0000 Naturalmente contigo. Revisa la información de tu Siguenos en 🚮 ECOGAS pago único al estar seguro da click en hacer un pago. Si encuentras algún error en tu Nzca Detalles del Pago información da click en regresar o cancelar. JAVIER RAI AV. TECNOLO 5144421818 Teléfono strónicos tucorreo@ser 08/01/2015 \$1.00 VISA ta de Crédito:

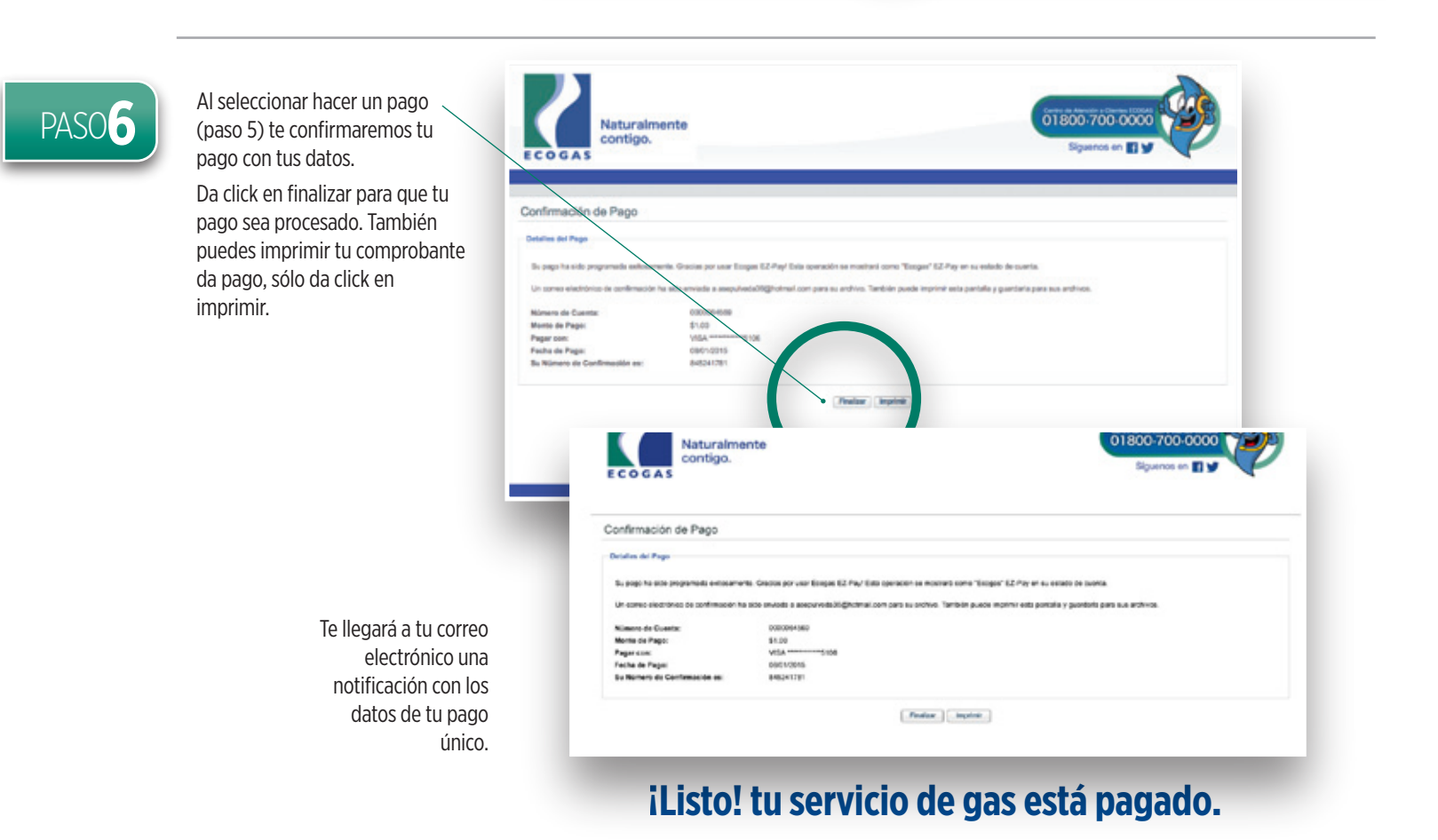